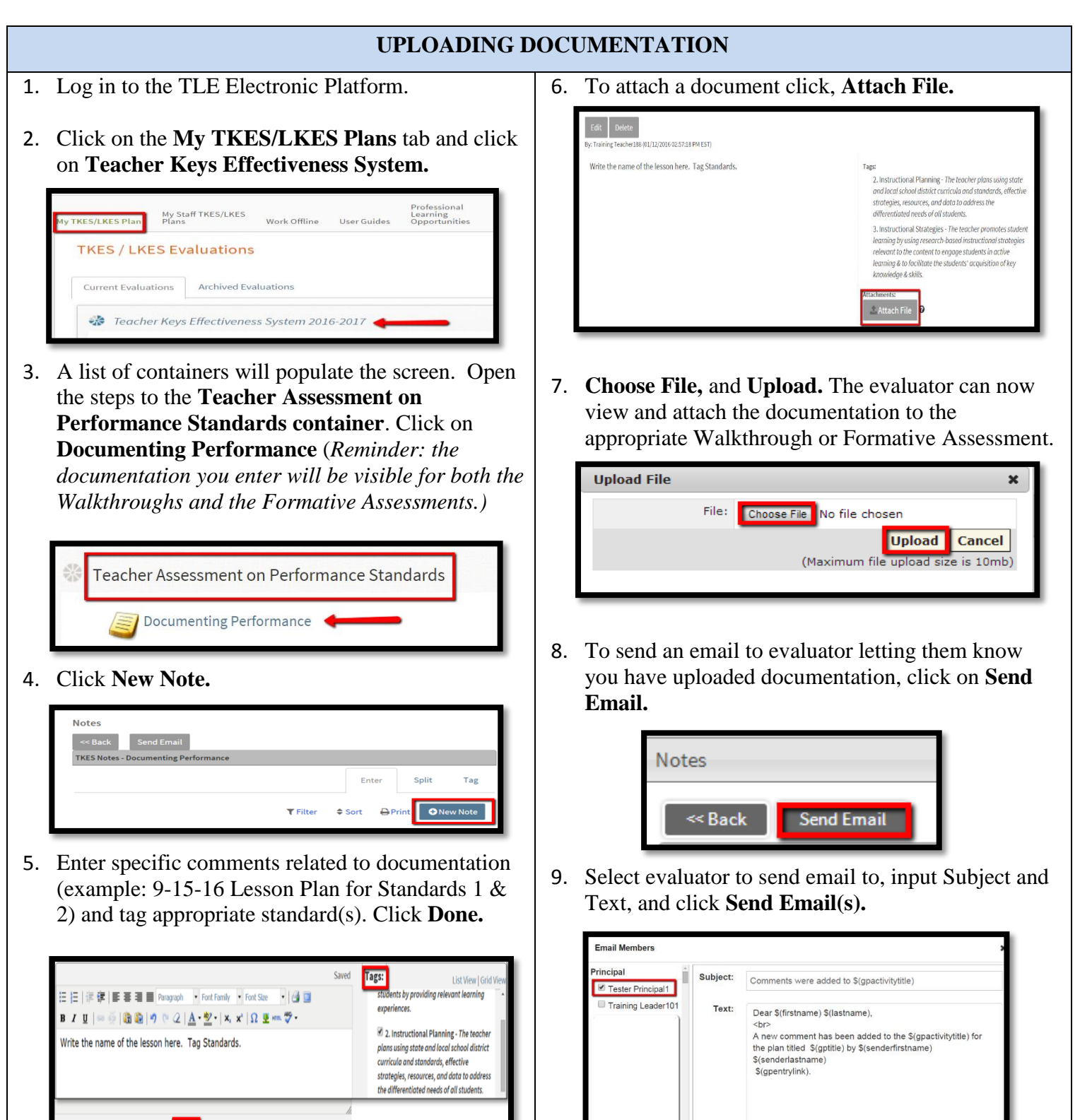

Send Email(s) Canc

Done Cancel